## **POP-UPS and Authenticated Web Applications**

## Internet Explorer (ie10)

A. Far upper right, click on "Tools."

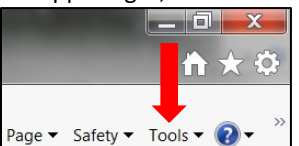

- B. Internet Options
- C. Privacy tab
- D. Popup blocker
  - 1. Uncheck the box for popup blocker to be OFF.
  - 2. **OR** leave checkmark AND allow exceptions:
    - a. Click Settings.
      - i. Type in URL of site to allow (include the http:// or https://
        - (For authenticated apps, type in https://apps.ksde.org.)
      - ii. Click Add (or press Enter key).
      - iii. Click Close.
  - 3. Click OK.

## **Google Chrome**

A. Far upper right, just under red "x" button: Click "Customize and control Google Chrome" button.

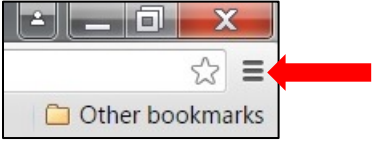

- B. Click "Settings."
- C. Click "Show advanced settings."
- D. Scroll to "Privacy" section.
- E. Click "Content Settings."
- F. Pop-ups:
  - a. Click radio button for "Allow" or "Do not allow."
  - b. OR leave it on "Do not allow" AND click "Manage Exceptions."
    - i. Under "Hostname Pattern," type in URL of site to allow. Include the http:// or https://. (For authenticated apps, type in https://apps.ksde.org.)
    - ii. Under "Behavior," select "Allow" in the dropdown.
    - iii. Click Done (or press Enter key).
    - iv. Click Done.

## **Firefox**

A. Far upper right, just under red "x" button: Click "Open menu" button.

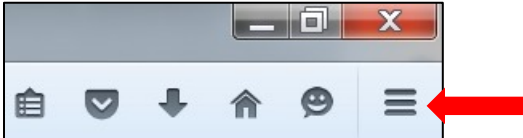

- B. Click on "Options."
- C. In menu down left side, click "Content."
- D. Uncheck "Block pop-up windows"
- E. OR leave it checked AND click "Exceptions."
  - a. Type in URL of site to allow. Include the http:// or https://. (For authenticated apps, type in https://apps.ksde.org.)
    - b. Click "Allow."
    - c. Click "Save Changes."